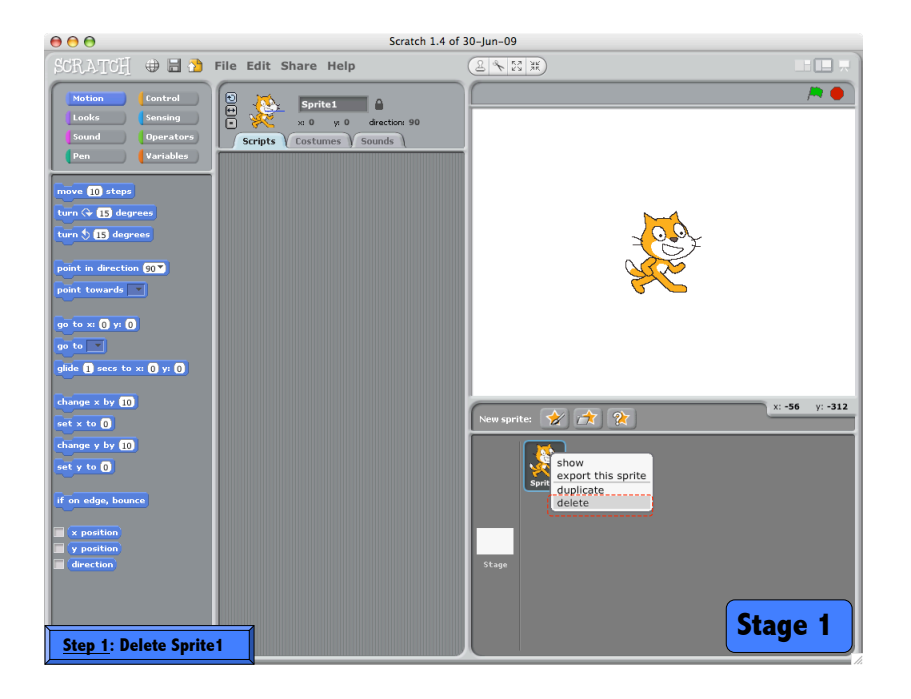

| e e Scratch 1.4 c                                                                                                    | of 30–Jun–09                           |
|----------------------------------------------------------------------------------------------------|----------------------------------------|
| SCR.A.TCH 🖶 🗟 🎦 File Edit Share Help                                                                                                    |                                        |
| Votion     Control       Looks     Sensing       Sound     Operators       Pen     Variables       move [D] steps     Costumes       turn 0: [] degrees       turn 0: [] degrees       point towards       point towards       point towards       point towards                                                                                                    | •                                      |
| go to     go to     go to <t< th=""><th>New sprite:<br/>sprite: Sprite: Sprite:</th></t<> | New sprite:<br>sprite: Sprite: Sprite: |

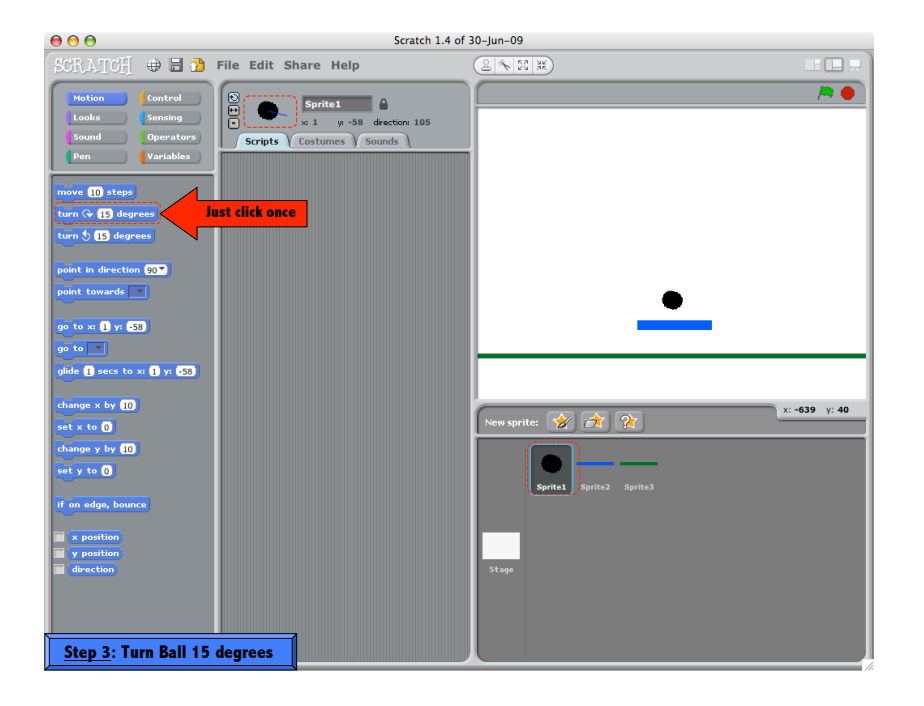

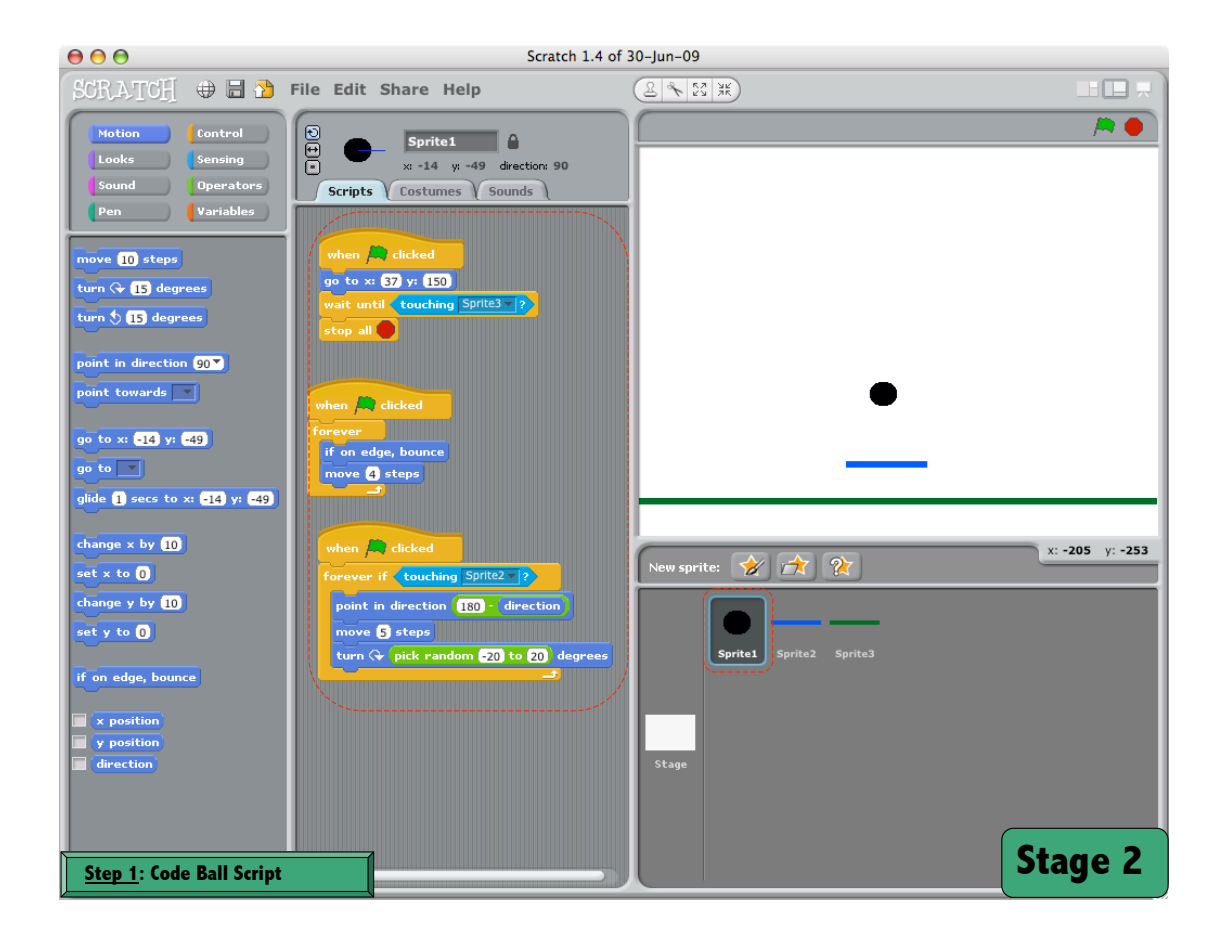

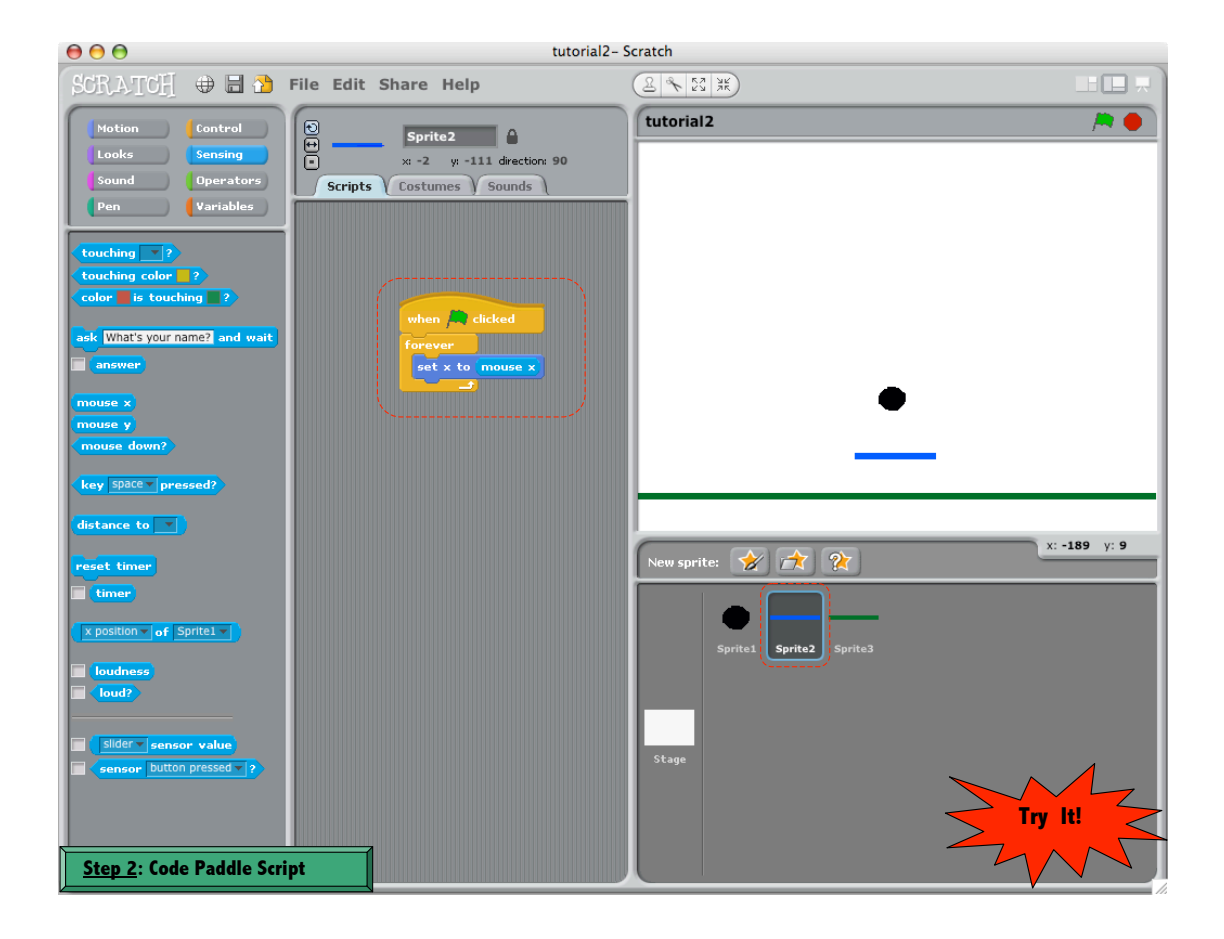

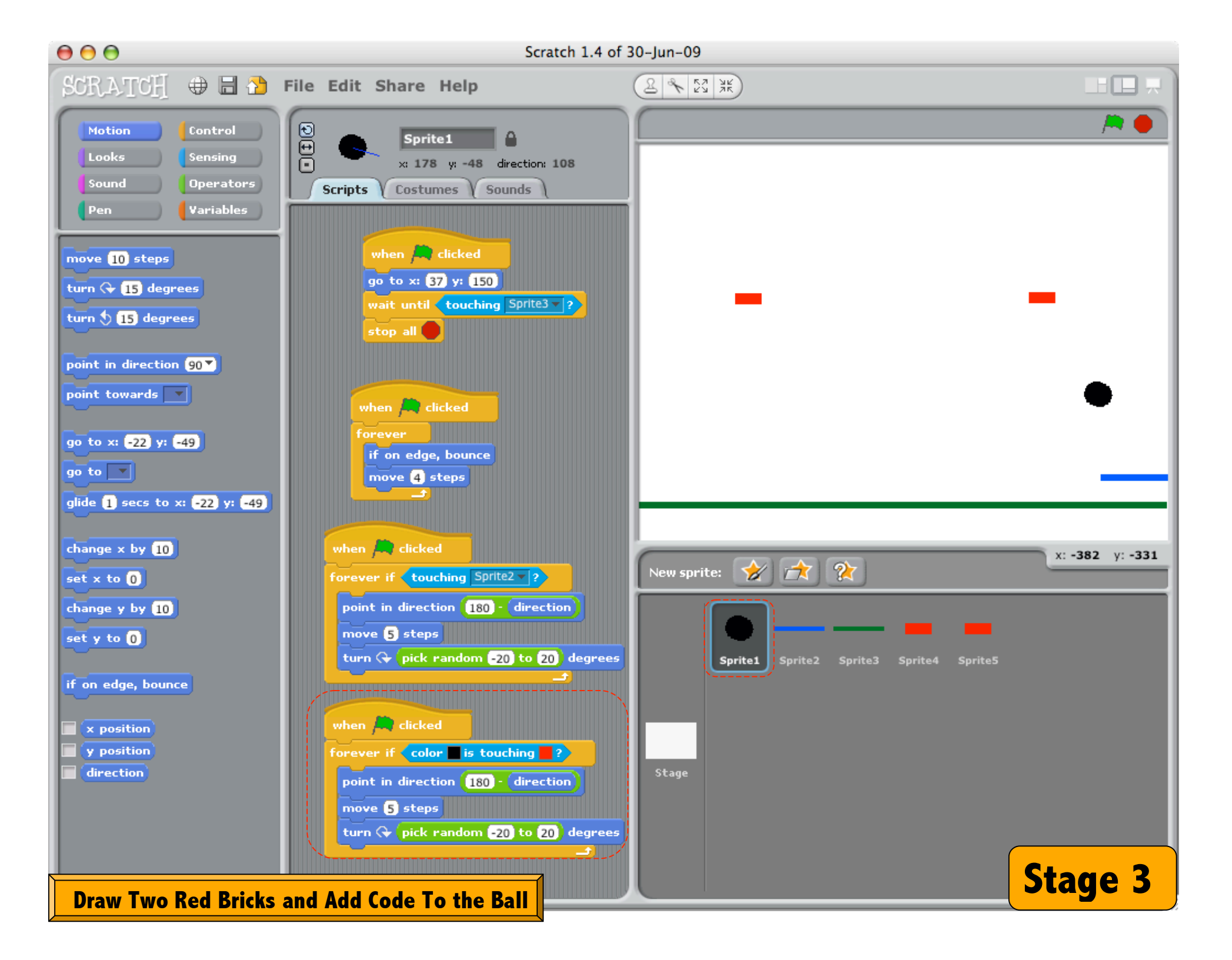

|                                                                     | tutorial- Scratch       |                                                 |  |
|---------------------------------------------------------------------|-------------------------|-------------------------------------------------|--|
| SCRATCH 🕀 🖬 🏠                                                       | File Edit Share Help    |                                                 |  |
| Motion Control<br>Looks Sensing<br>Sound Operators<br>Pen Variables | Scripts Costumes Sounds | tutorial /* •                                   |  |
| turn 🗣 15 degrees<br>turn 💲 15 degrees                              |                         |                                                 |  |
| point in direction 90                                               | when A clicked          |                                                 |  |
| go to x: =5] y: 6<br>go to                                          | hide                    |                                                 |  |
| change x by 10<br>set x to 0                                        |                         | x: -47 y: 8                                     |  |
| change y by 10<br>set y to 0                                        |                         | Sprite1 Sprite2 Sprite3 Sprite4 Sprite5 Sprite6 |  |
| if on edge, bounce                                                  |                         |                                                 |  |
| direction                                                           |                         | Stage                                           |  |
| Step 1: Create and Co                                               | ode Yellow Brick        | Stage 4                                         |  |

| $\Theta \Theta \Theta$                                                                                                    | tutorial- Scratch                                                        |                                |                                                      |  |
|----------------------------------------------------------------------------------------------------|--------------------------------------------------------------------------|--------------------------------|------------------------------------------------------|--|
| SCRATCH 🖶 🖬 🏠                                                                                                    | File Edit Share Help                                                     | 2 × 23 ¥K                      |                                                      |  |
| Hotion Control<br>Looks Sensing<br>Sound Operators<br>Pen Variables                                                                                       | Scripts Costumes Sounds                                                  | tutorial                       | •                                                    |  |
| turn (* 15 degrees<br>turn (* 15 degrees<br>point in direction (53)<br>point normands<br>of to sr (53) yr (*<br>ge to =<br>gidde (* secs to xr (53) yr (* | when a cicked<br>abov<br>forever if <u>(touching Sprite) (</u> )<br>hide | gra<br>dex<br>de<br>res<br>rot | ab screen region for new costume<br>port this sprite |  |
| change x by 10                                                                                                    |                                                                          | New sprite: 🔗 🎓 🎕              | х: 85 у: -31                                         |  |
| change y by 10<br>set y to 0                                                                                                    |                                                                          | Sprite1 Sprite2 Sprite3        | sprited Sprites                                      |  |
| If on edge, bounce<br>x position<br>y position<br>direction                                                                                               |                                                                          | Stage                          |                                                      |  |
| <u>Step 2</u> : Duplicate Ye                                                                                                    | llow Bricks                                                              |                                |                                                      |  |

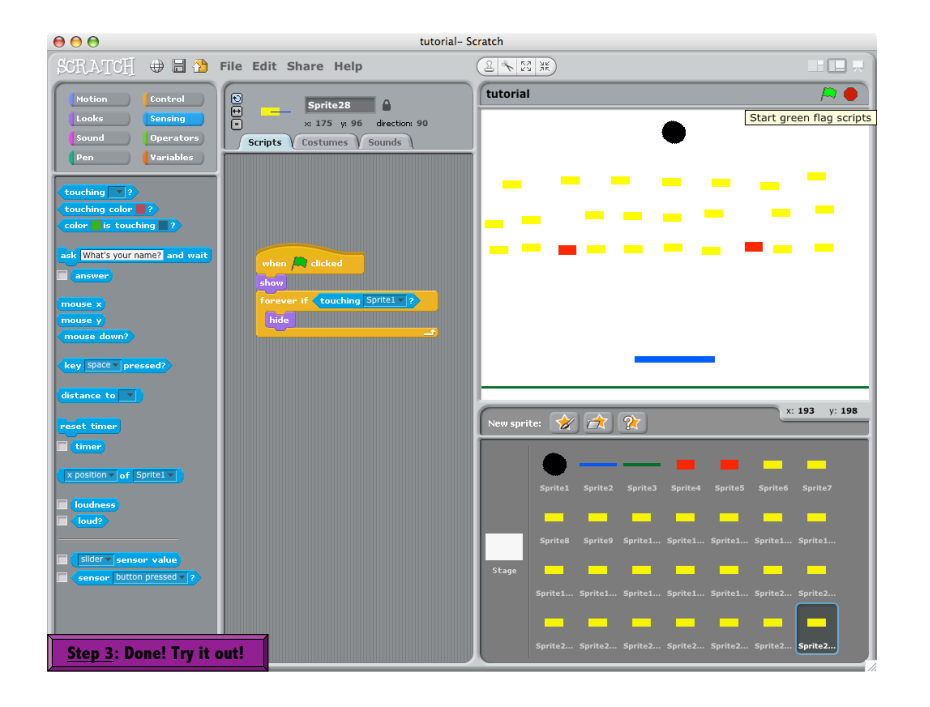